## Instructie en stappen voor thuismetingen

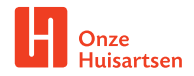

Ga naar Spreekuur.nl voor het invullen van de metingen. In 7 stappen voert u zelf een thuismeting uit.

- U ontvangt een e-mail met een uitnodiging om een thuismeting aan te leveren. In deze uitnodiging staat een link naar Spreekuur.nl
- Heeft u nog geen account? Maak dan een persoonlijke account aan via de link in de e-mail.
- **3.** Ga op de startpagina van Spreekuur.nl en klik op kopje **'Start direct'**.
- 4. U klikt op de meting die u door wilt geven en vervolgens klikt u op 'Voer uit'.
- U heeft met uw praktijkondersteuner of huisarts afgesproken welke metingen u deelt en bij welke (opvallend lage of hoge) waarden u de praktijk moet bellen.

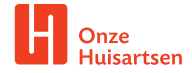

- De huisartsenpraktijk kijkt op gezette momenten naar de metingen. Dus niet direct na het delen van de meting.
- Bij 'Geavanceerde opties' kunt u ook metingen invullen. Deze zijn alleen voor u zelf zichtbaar. Deze informatie wordt niet meegestuurd naar uw praktijkondersteuner of huisarts.

## Mijn notities: